# How To Setup ActiveSync via Bluetooth Adapter

Step 1

Right-click on the Bluetooth icon in your Taskbar and start the Bluetooth Setup Wizard.

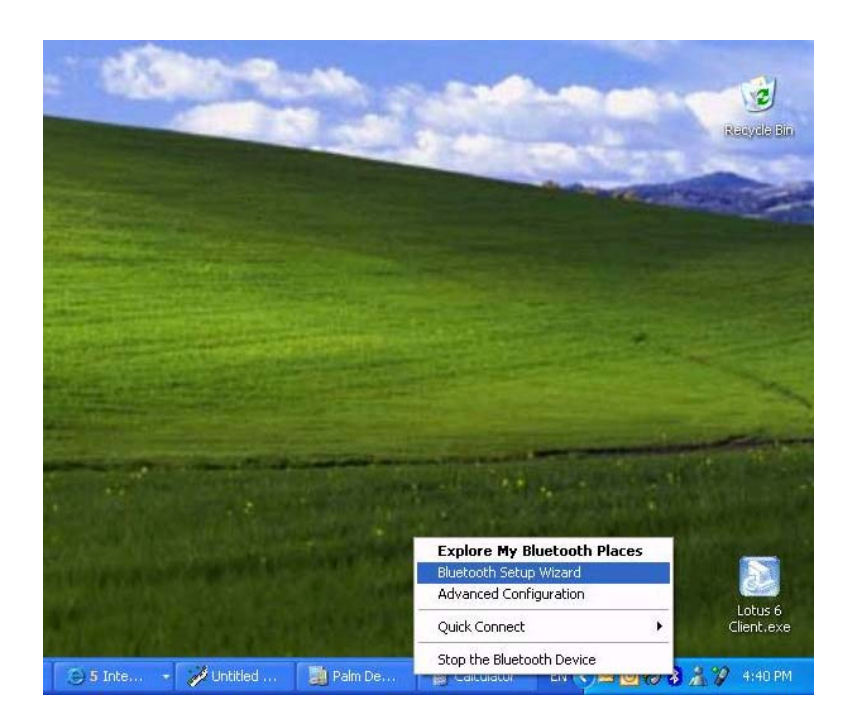

#### Step 2

Go through the Bluetooth Setup Wizard. Select the "I want to find a specific Bluetooth device and configure how this computer will use its services" option:

| 🗟 Bluetooth Setup |                                                                                                    |
|-------------------|----------------------------------------------------------------------------------------------------|
| FEIST.            | Welcome to the Bluetooth Setup<br>Wizard                                                                                     |
| 1.01)             | This Wizard will help you set up your Bluetooth environment.                                                                 |
|                   | What would you like to do?                                                                                                   |
| X-1)              | I know the service I want to use and I want to find a<br>Bluetooth device that provides that service.                        |
|                   | I want to find a specific Bluetooth device and configure<br>how this computer will use its services.                         |
|                   | <ul> <li>I want to configure the Bluetooth services that this computer<br/>will provide to remote devices.</li> </ul>        |
|                   | <ul> <li>I want to change the name and/or device type that this<br/>computer displays to other Bluetooth devices.</li> </ul> |
|                   | < Back Next > Cancel                                                                                                    |

# Step 3 Select the Device that the computer has found

| 😼 Bluetooth Device Selection                                                                                                    |                                                                                         |  |  |
|----------------------------------------------------------------------------------------------------|-----------------------------------------------------------------------------------------|--|--|
| Select a device<br>Remote devices must be in Discov<br>For assistance in making a remote<br>device's documentation.                                                                            | erable mode for this computer to find them.<br>device discoverable, refer to the remote |  |  |
| PocketPC Tims phone                                                                                                    |                                                                                         |  |  |
| Search Again                                                                                                    | Show all devices                                                                        |  |  |
| If the device you are looking for is not in the list, verify that the device has power and is operational. On some devices, you must press the Connect button to make the device discoverable. |                                                                                         |  |  |
|                                                                                                    | < <u>B</u> ack <u>N</u> ext Cancel                                                      |  |  |

# Step 4 Click on **Skip Pairing**

| 🖫 Bluetooth Security Setup                                                                                                    |
|----------------------------------------------------------------------------------------------------|
| Bluetooth Pairing Procedure<br>The Pairing Procedure generates a secret key that will be used for authentication<br>and encryption in future connections to this device.                                                                                                    |
| To pair with a remote device, the remote device must be in pairable mode and you must<br>know the PIN code. For information about the PIN code of the remote device, refer to that<br>device's documentation.<br>For a brief description of pairing, click Pairing Help. For more<br>detailed information, consult your user's manual.<br>If the remote device does not require a PIN code or if you want to<br>pair with the device later, click Skip Pairing.<br>Initiate Pairing<br>To begin the pairing process, enter the PIN code and click Initiate Pairing.<br>PIN Code: |
| < Back Skip Pairing Initiate Paring Cancel                                                                                                    |

### Step 5

Select the Service that the computer has found on the selected device (ActiveSync):

| Bluetooth Service Selection                                                                                                    |  |  |  |
|----------------------------------------------------------------------------------------------------|--|--|--|
| Select the services you are interested in.<br>The following services are available through the selected Bluetooth Device.                |  |  |  |
| Select the service that you want to access on the selected device.                                                                       |  |  |  |
| ✓ ActiveSync Synchronize files and information between this computer and a PDA by using a Bluetooth connection and ActiveSync® Configure |  |  |  |
| HotSync                                                                                                    |  |  |  |
|                                                                                                    |  |  |  |
| < <u>B</u> ack Finish Cancel                                                                                                    |  |  |  |

#### Step 6

Configure the Service to use the Com Port (e.g. COM 4)

| Bluetooth Properties  | ? 🛛               |
|-----------------------|-------------------|
| General Notifications |                   |
| ActiveSync            |                   |
| Startup Automatically | Secure Connection |
| COM Port: COM4 💌      |                   |
| ОК                    | Cancel Apply      |

### Step 7 In the Bluetooth Configuration, under **General** tab, name your PC

| B | Bluetooth Configuration |                                                                   |                                                                      |                                                                                                    |                                                                                             |                                                |
|---|-------------------------|-------------------------------------------------------------------|----------------------------------------------------------------------|----------------------------------------------------------------------------------------------------|---------------------------------------------------------------------------------------------|------------------------------------------------|
| ſ | General                 | Accessibility                                                     | Discovery                                                            | Local Services                                                                                       | Client Applications                                                                         | Hardware                                       |
|   |                         |                                                                   | D-Link Bl                                                            | uetooth Software 3                                                                                   | 3.0.1.915                                                                                   |                                                |
|   | - Identii<br>I An       | Enter a un<br>other Blue<br>discovered<br>Select a c<br>determine | ique name fo<br>tooth device<br>d.<br>computer type<br>s the icon th | or this computer. <sup>-</sup><br>s if this computer i<br>s from the drop-do<br>at represents this ( | This name will be dis;<br>s configured to allow<br>wn menu. This sele<br>computer on remote | played to<br>itself to be<br>ction<br>devices. |
|   |                         | Comp<br>Com                                                       | uter name: [                                                         | Dlink_Tech<br>Desktop                                                                                | ~                                                                                           |                                                |
|   |                         |                                                                   | ОК                                                                   | Cancel                                                                                               | Apply                                                                                       | Help                                           |

# Step 8

Under Local Services make sure that the ActiveSync is there:

| Bluetooth Configuration                                                            |                               |                                                   | ? 🚺              |  |
|------------------------------------------------------------------------------------|-------------------------------|---------------------------------------------------|------------------|--|
| General Accessibility Discovery Lo                                                 | ocal Service                  | Client Applications                               | Hardware         |  |
| Select the services that this computer<br>Double-click a service name to set its : | will provide<br>security, sta | to other Bluetooth dev<br>art-up options and prop | ices.<br>erties. |  |
| Service Name                                                                       | Startup                       | Secure Connection                                 | COM Port         |  |
| Bluetooth Imaging<br>Audio Gateway                                                 | Manu<br>Manu                  | Not Required                                      |                  |  |
| Headset                                                                            | Manu                          | Not Required                                      |                  |  |
| Fim Synchronization                                                                | Manu<br>Manu                  | Required                                          |                  |  |
| File Transfer<br>PIM Item Transfer                                                 | Manu<br>Manu                  | Required<br>Not Required                          |                  |  |
| Dial-up Networking                                                                 | Manu                          | Required                                          |                  |  |
| ActiveSync                                                                         | Auto                          | Not Required                                      | COM4             |  |
|                                                                                    |                               |                                                   |                  |  |
|                                                                                    |                               |                                                   |                  |  |
|                                                                                    |                               |                                                   |                  |  |
| Properties                                                                         |                               | Add Serial Service                                | <u>D</u> elete   |  |
| OK Cancel Apply Help                                                               |                               |                                                   |                  |  |

Step 9

In ActiveSync open up Connection Settings and select the "Allow serial cable or infrared connection to this COM port" option. Make sure you select the same COM port that the Bluetooth service was set to (COM4 in our example).

| Connection Settings                                                                                       |  |  |  |  |
|----------------------------------------------------------------------------------------------------|--|--|--|--|
| Click Get Connected to connect your mobile device to this computer.                                       |  |  |  |  |
| Status: Waiting for device to connect Get <u>Connected</u>                                                |  |  |  |  |
| Allow serial cable or infrared connection to this COM port                                                |  |  |  |  |
| COM4                                                                                                    |  |  |  |  |
| Status: COM port is available                                                                             |  |  |  |  |
| ✓ Allow USB connection with this desktop computer.                                                        |  |  |  |  |
| Status: USB is available                                                                                  |  |  |  |  |
| Allow network (Ethernet) and Remote Access Service (RAS)<br>server connection with this desktop computer. |  |  |  |  |
| Status: Network connections are disabled                                                                  |  |  |  |  |
| Status icon                                                                                               |  |  |  |  |
| Show status joon in Taskbar.                                                                              |  |  |  |  |
| OK Cancel Help                                                                                            |  |  |  |  |

#### Step 10 Open up ActiveSync:

| Microsoft Actives                            | булс                |  |
|----------------------------------------------|---------------------|--|
| <u>F</u> ile ⊻iew <u>T</u> ools <u>H</u> elp | )                   |  |
| Sync Stop Deta                               | ils Explore Options |  |
| No partners                                  | hips                |  |
| Not connected                                |                     |  |
|                                              |                     |  |
| Information Type                             | Status              |  |
|                                              |                     |  |
|                                              |                     |  |
|                                              |                     |  |
|                                              |                     |  |

#### Step 11

On your Hand Held Device get into the Bluetooth settings. Ask the unit to discover your computer.

#### Step 12

When it has found your computer, highlight the name of the computer and update Services. It should find ActiveSync. Click on it and will either ask you to register the service or pair with the unit.

#### Step 13

When the service is set up a Screen for setting up a partnership will appear. Go through the Wizard and select your preferences:

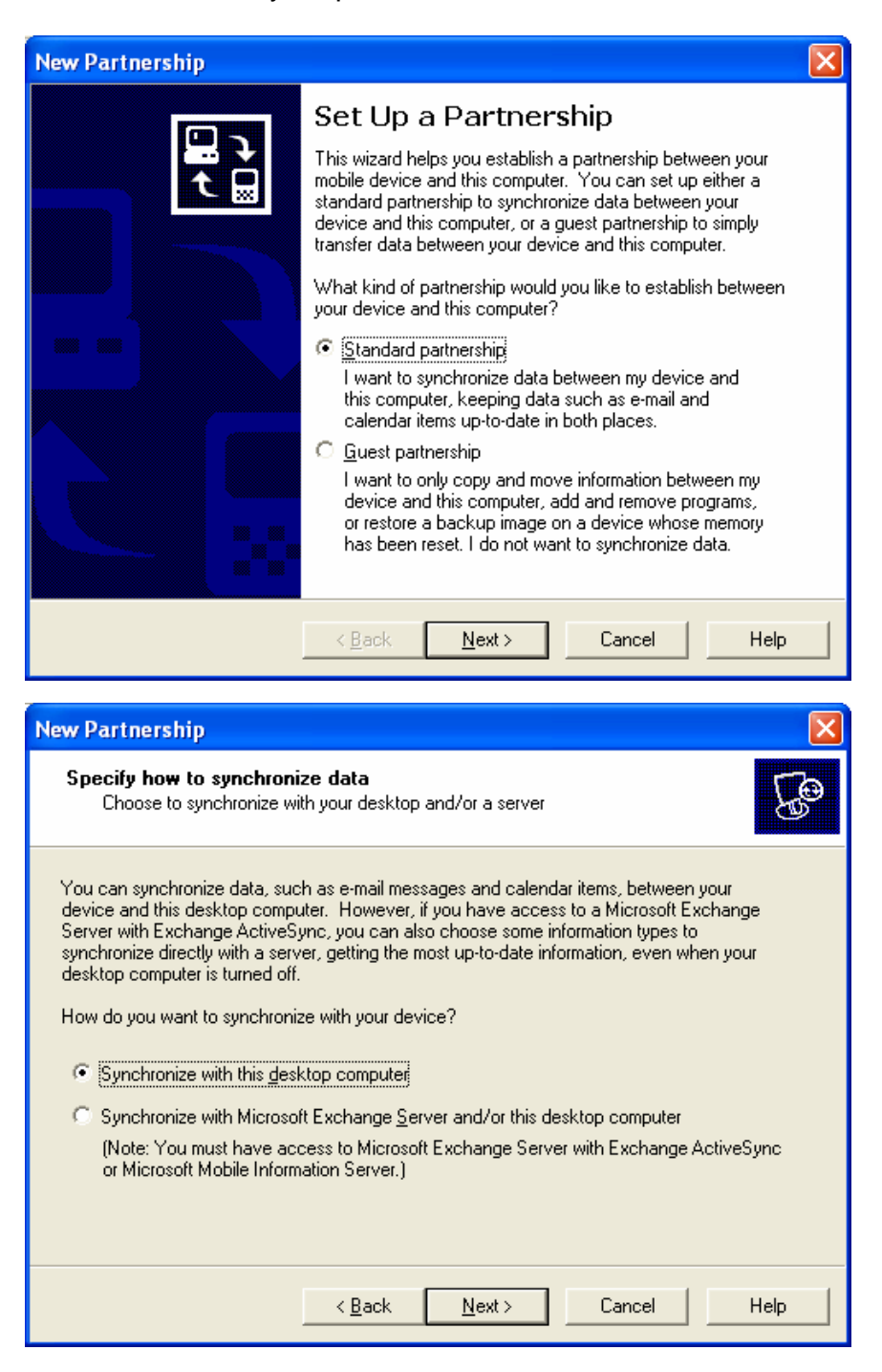

| New Partnership                                                                                                    | X        |  |  |
|----------------------------------------------------------------------------------------------------|----------|--|--|
| Select Number of Partnerships<br>Select whether you want to synchronize with just this computer.                                                                                |          |  |  |
| Your device can have up to two partnerships or a partnership with only this computer. Do<br>you want your device to have a partnership and synchronize with only this computer? | I        |  |  |
| Yes, I want to synchronize with only this computer                                                                                                    |          |  |  |
| Remove any existing partnerships on my device and set up a new partnership with ju-<br>this computer.                                                                           | st       |  |  |
| No, I want to synchronize with two computers                                                                                                    |          |  |  |
| Set up a partnership with this computer, but do not remove any existing partnerships on my device.                                                                              |          |  |  |
| < <u>B</u> ack <u>N</u> ext > Cancel Help                                                                                                    |          |  |  |
|                                                                                                    |          |  |  |
| ew Partnership                                                                                                    | ×        |  |  |
| Select Synchronization Settings<br>Select the type of information you want to synchronize.                                                                                      | <b>B</b> |  |  |
| To synchronize a particular type of information, select its check box. To stop<br>synchronization of that information, clear its check box.                                     |          |  |  |
| Mobile Device Desktop Computer                                                                                                    | Į.       |  |  |
| Contacts Microsoft Outlook                                                                                                    |          |  |  |
| Favorites Internet Explorer                                                                                                    |          |  |  |
| Synchronized Files                                                                                                    |          |  |  |
| Light Inbox Microsoft Outlook                                                                                                    |          |  |  |
| Notes Microsoft Uutlook                                                                                                    |          |  |  |
| Yei Pocket Access Microsoft Databases     If Tasks Microsoft Outlook                                                                                                    |          |  |  |
|                                                                                                    | 2        |  |  |
| To find out more about and to customize what gets synchronized, click <u>S</u> ettings                                                                                          |          |  |  |
|                                                                                                    |          |  |  |

| New Partnership |                                                                                                    |
|-----------------|----------------------------------------------------------------------------------------------------|
| <b>ب</b> 🖫      | Setup Complete                                                                                                    |
|                 | You are now ready to start exchanging information between<br>your mobile device and this computer.                                                                                                    |
|                 | Upon exiting this wizard, Microsoft ActiveSync will open and:                                                                                                    |
|                 | If your device is a guest, click Explore on the toolbar and<br>start exploring your device.<br>If your device has a partnership, synchronization starts.<br>Please wait until synchronization is complete before using<br>your device. |
|                 | Plick Finish to evit this wizard                                                                                                    |
|                 |                                                                                                    |
|                 |                                                                                                    |
|                 | Kack Finish Cancel Help                                                                                                    |

When the Setup is complete you can either do an ActiveSync manually via the computer or the Hand Held Device.

| 😟 Microsoft Active                  |                      |  |
|-------------------------------------|----------------------|--|
| <u>File View T</u> ools <u>H</u> el | P                    |  |
| Sync Stop Deta                      | ails Explore Options |  |
| Connecting                          |                      |  |
| Information Type                    | Status               |  |
|                                     |                      |  |

| Microsoft ActiveSync              |  |
|-----------------------------------|--|
| File View Tools Help              |  |
| Sync Stop Details Explore Options |  |
| PocketPC1                         |  |
| Looking for changes               |  |
|                                   |  |
|                                   |  |
| Information Type Status           |  |
| Calendar                          |  |
| Tentacts                          |  |
| 🛱 Favorites                       |  |
|                                   |  |
|                                   |  |
|                                   |  |

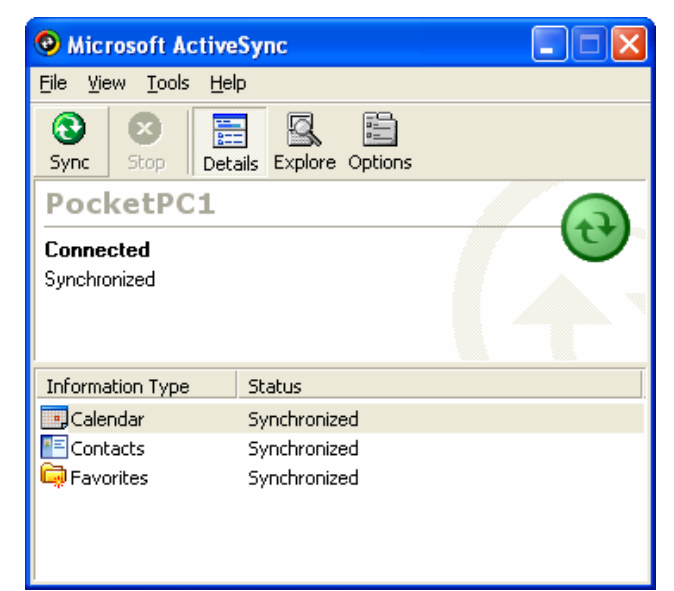

~ End of Document ~